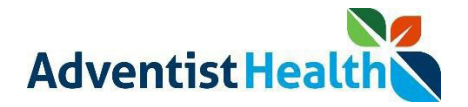

## Overview:

This Quick Reference Guide (QRG) will provide step-by-step instructions for non-exempt associates and contractors on how to fix missed punches using the UKG Kronos Dimensions Wall Timeclock.

Perform the following steps to **<u>enter a missed punch</u>** in the current pay period if you have missed a clocking:

- 1. You will receive a notification of the missed punch the next time you clock in or out at the timeclock
  - Note: If you would like to correct your missed punch using Web TimeStamp (instead of the clock) log into the Web TimeStamp. For step-by-step instructions, please go to the HP Contact Center and refer to the QRG: 'QRG - UKG Kronos Dimensions - Non-Exempt Associate - Submitting Timecard Change Requests'
  - Note: If you do not correct a missed punch on the wall clock in 72 hours, you will still have until the end of the pay period to fix the missed punch on the Web TimeStamp. Once a pay period is closed, you will be required to complete and submit a timecard correction form to the HP Contact Center.

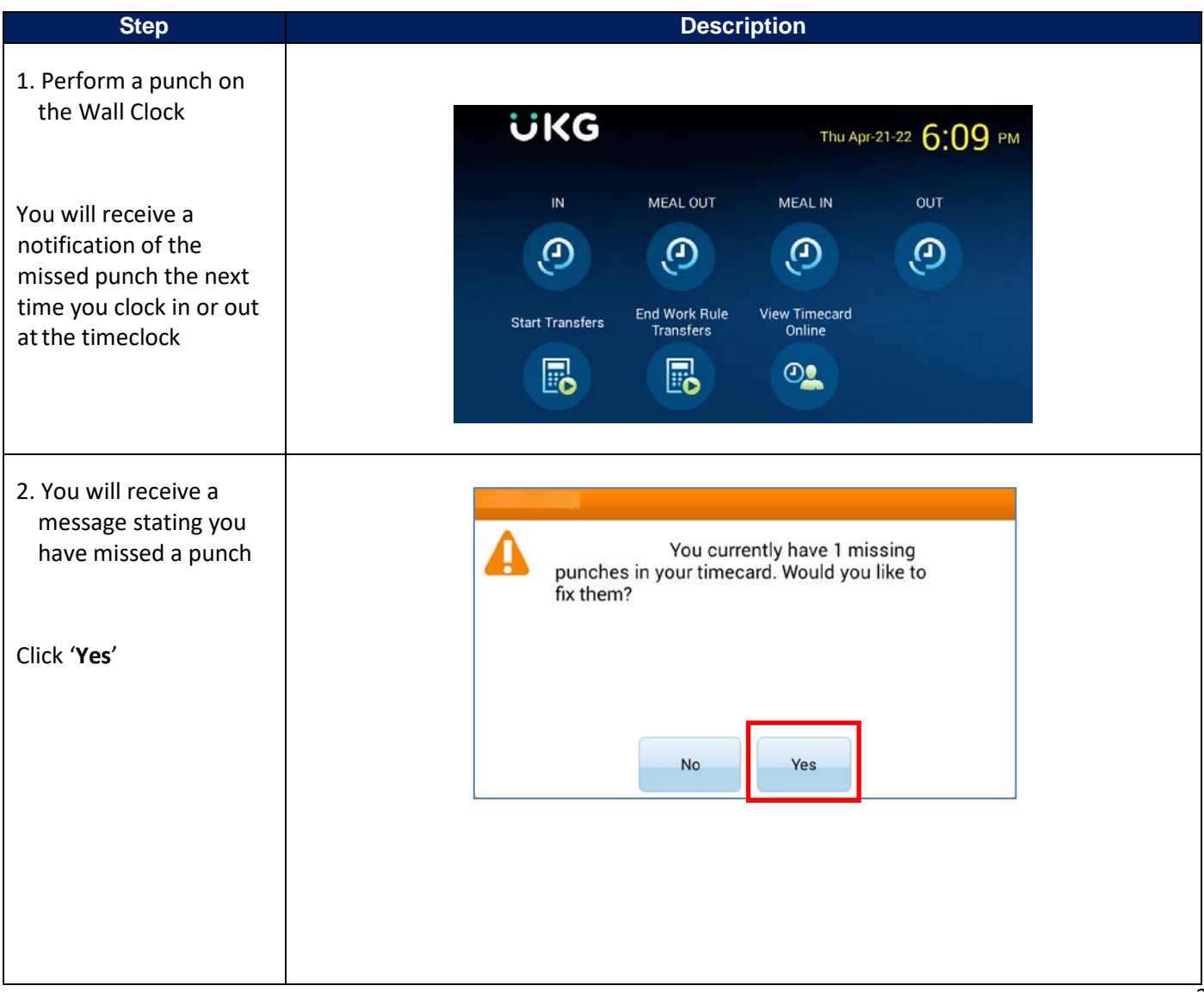

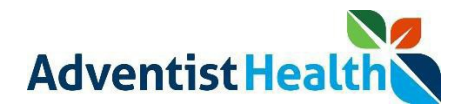

| 3. Select the missed      |                                           |
|---------------------------|-------------------------------------------|
| punch that you are        | . (M -                                    |
| correcting                | Current   Total = 14.0                    |
|                           |                                           |
|                           | 17 18 19 20 21 22 23 $(=)$                |
|                           |                                           |
|                           |                                           |
|                           | Sun Mon Tue Wed Thu Fri Sat               |
|                           | 24 25 26 27 28 29 30                      |
|                           |                                           |
|                           |                                           |
|                           | Continue                                  |
|                           |                                           |
| 4. Salast punch data ta   |                                           |
| add You can see the       |                                           |
| missing nunch for that    | IN -<br>Select punch date to add          |
| day indicated by the      | Done                                      |
| (x)                       |                                           |
|                           | 4/20/2022 : 8:00 AM-(X), 12:30 PM-4:30 PM |
|                           |                                           |
|                           |                                           |
|                           |                                           |
|                           |                                           |
|                           |                                           |
|                           |                                           |
|                           |                                           |
|                           |                                           |
| 5. Confirm or select the  |                                           |
| date of your missing      | Date 🤄 Apr 2022 🐟                         |
| punch in the "Missed      | Date Sun Mon Tue Wed Thu Fri Sat          |
| punch date" tab           | 4/20/2022 27 28 29 30 31 1 2              |
|                           | Time                                      |
|                           | 3 4 5 6 7 8 9                             |
|                           | Note 10 11 12 13 14 15 16                 |
|                           | 17 18 10 20 21 22 22                      |
|                           | Review 17 18 19 20 21 22 23               |
|                           | 24 25 26 27 28 29 30                      |
|                           |                                           |
|                           | 1 2 3 4 5 0 /                             |
|                           |                                           |
|                           |                                           |
| 6. Enter the time of your |                                           |
| missing punch in the      |                                           |
| "Missed punch time"       |                                           |
| tab. Remember to          |                                           |
|                           |                                           |

## Quick Reference Guide: Wall Clock – Fixed Missed Punch Non-Exempt Associate Timekeeping UKG Kronos Dimensions (rev. 04/27/22)

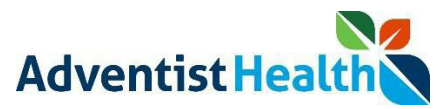

indicate if the time is IN -0 Time AM/PM 12:00 PM Date 4/20/2022 2 3 × 1 Time Backspace 5 6 4 XXX Note Clear 7 8 9 4 Review AM/ PM 0 Enter 6. Enter Comments IN -0 Note Date Note 4/20/2022 Time 俞 12:00 PM 0 No Comments ÷ Note \* Review 7. Review details to Review ensure accuracy, and Date 4/20/2022 click 'Submit' 食 Time 12:00 PM 合 Note 4 4 Back Submit 8. Click 'Done'

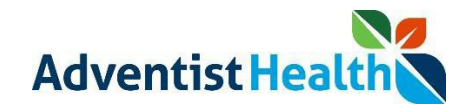

|                                                                                                    | Image: Select punch date to add   Done   4/20/2022 : 8:00 AM-(X), 12:30 PM-4:30 PM   Entered Punch: 12:00 PM |  |
|----------------------------------------------------------------------------------------------------|----------------------------------------------------------------------------------------------------|--|
| 9. Once the missed<br>punch has been<br>corrected, you will<br>receive a ' <b>Transaction</b><br><b>Successful</b> ' message | IN<br>Status: Transaction Successful                                                                         |  |
|                                                                                                    | 4/21/2022, 6:25 PM                                                                                           |  |